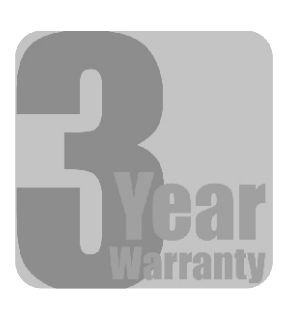

# **RV**Media **INSTRUCTION MANUAL** Model: AUM1000

Part Number: 041840

MP3/WMA PLAYER/RECEIVER FOR RV's 2-WAY SMART PHONE APP CONTROL **BLUETOOTH STREAMING** QUICK TUNE RADIO STATION PRESET

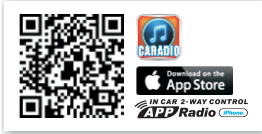

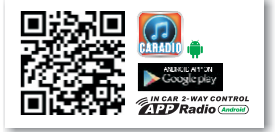

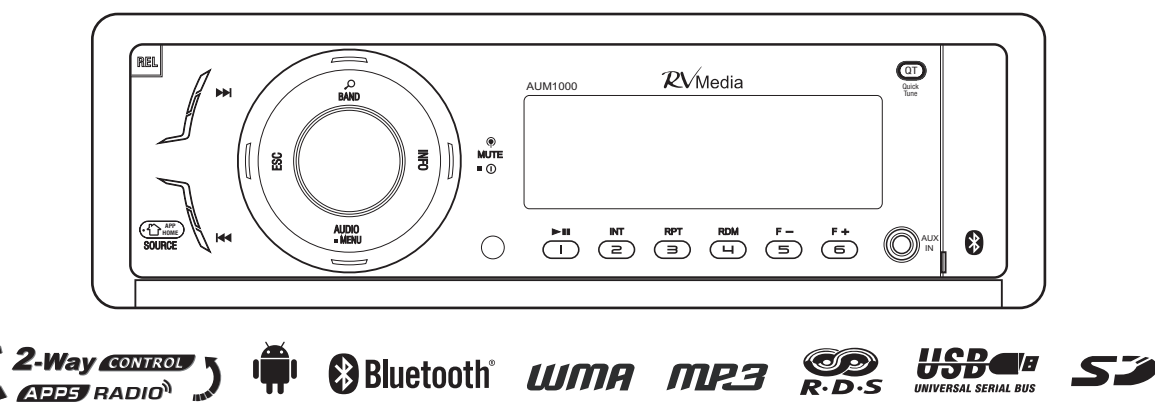

Bluetooth UMA MP3

## **1. INSTALLATION**

## 2. CONNECTING THE SYSTEM

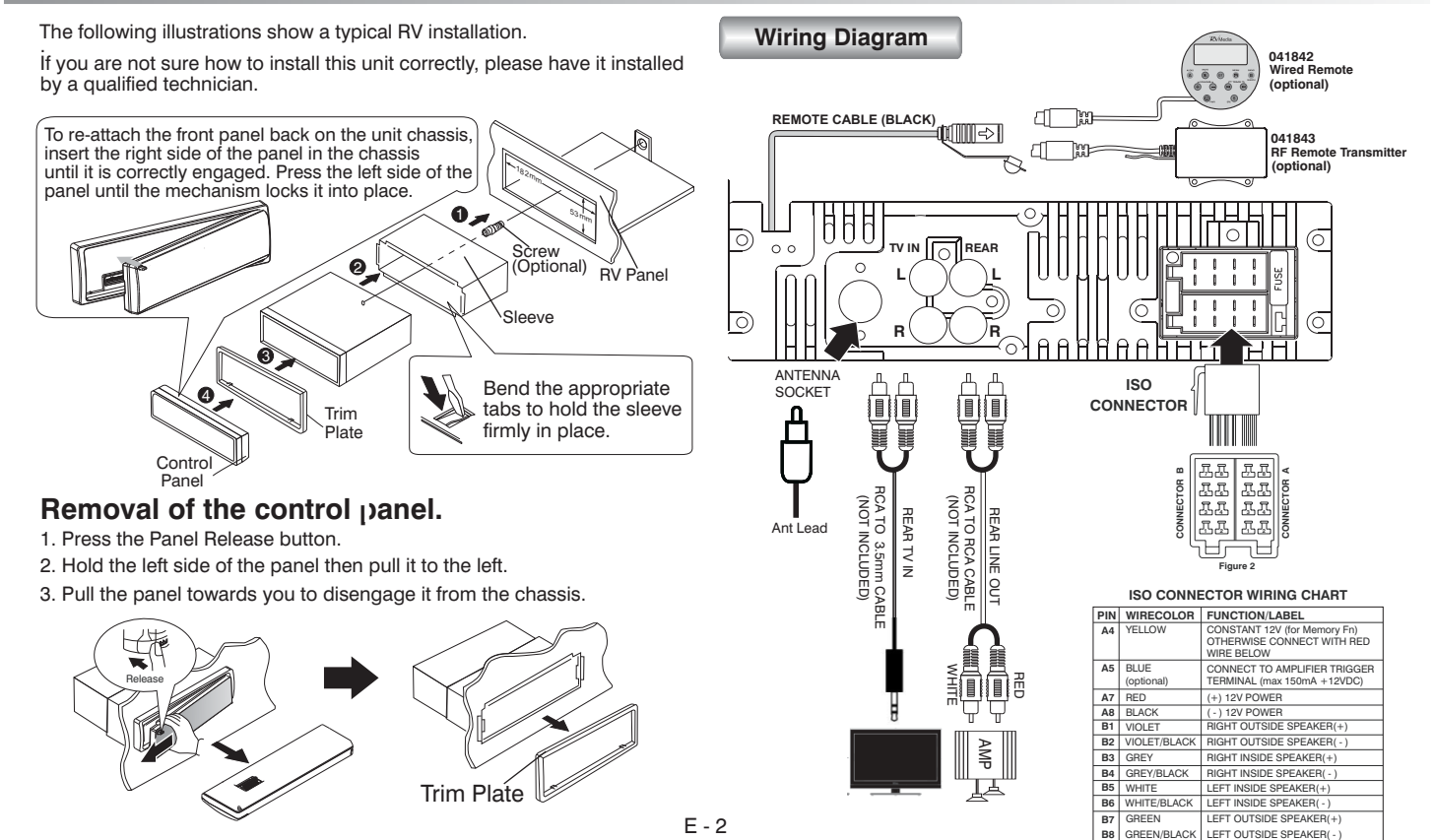

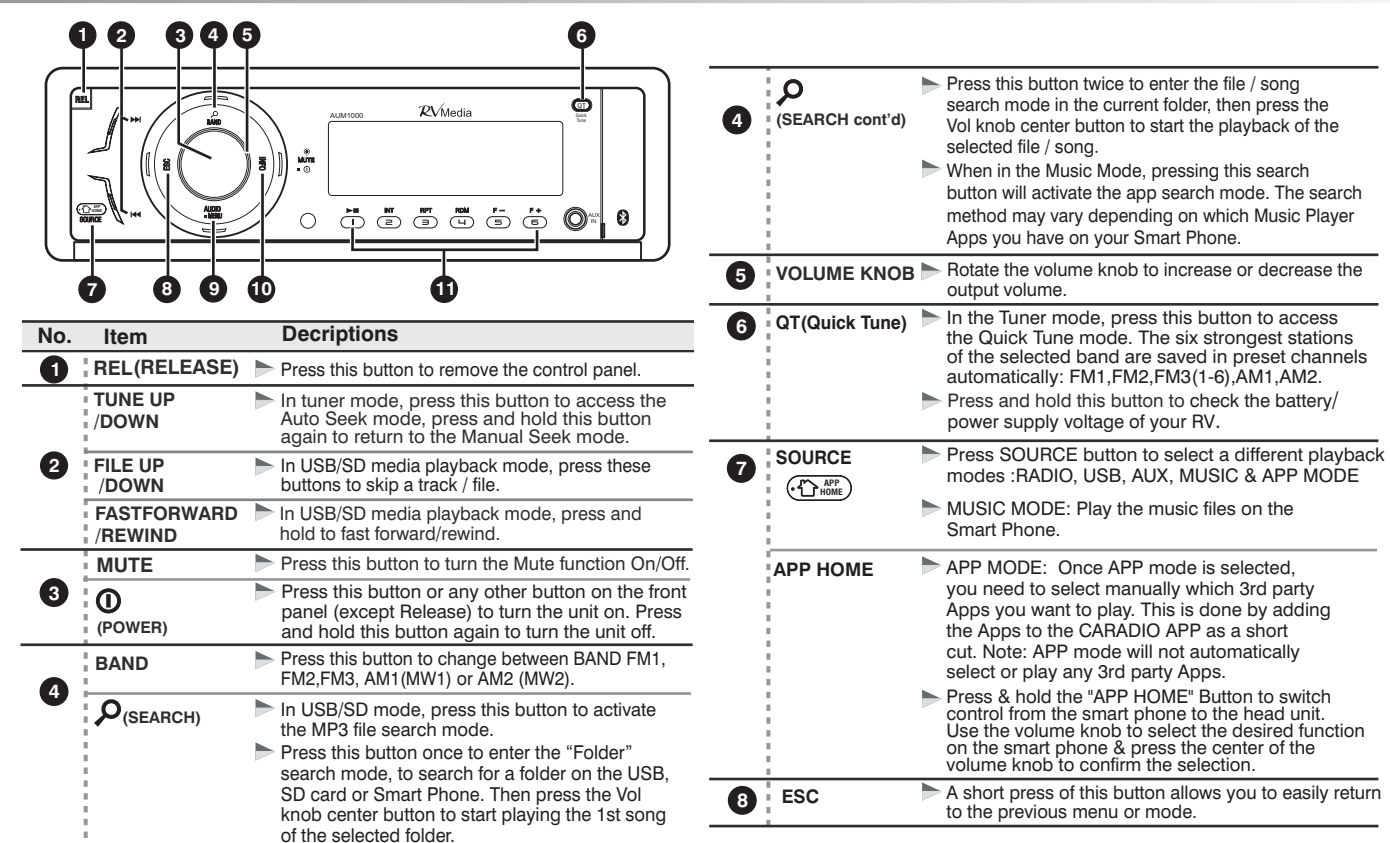

## 3. HEAD UNIT CONTROLS

## 3. HEAD UNIT CONTROLS (cont'd)

| No. | Item                         | Decriptions                                                                                                    |  |
|-----|------------------------------|----------------------------------------------------------------------------------------------------|--|
| 9   | AUDIO                        | <ul> <li>Press this button to access the Audio Menu mode<br/>which allows you to adjust the following options:<br/>EQ(Preset Equalizer)/ xBAS(Loudness)/Zone/BAI<br/>(Balance)/BAS(Bass Level)/ TRE(Treble Level).</li> </ul>                                                                                                    |  |
|     | MENU                         | Press & hold this button to access the Setup Menu.                                                                                                    |  |
| 10  | INFO                         | <ul> <li>Press this button briefly to display the Clock.</li> <li>In media playback mode, press this button<br/>repeatedly to display ID3 information: Track number<br/>and elapsed play time-&gt;File-&gt; Album-&gt;Title-&gt;Artist<br/>-&gt;Clock.</li> </ul>                                                                                   |  |
| 0   | PRESET<br>NUMERIC<br>BUTTONS | <ul> <li>In Tuner mode, press the Numeric buttons to recall the preset stations. Press and hold the Numeric buttons to store the current station.</li> <li>In media playback mode, press the Numeric buttons to perform the following functions:</li> <li>Number 1 2 3 4 5 6<br/>Button Pause/ Intro Play Scan Repeat Random Folder Down</li> </ul> |  |

## 4. ADJUSTING THE SYSTEM MENU

Press & hold the MENU button to access the System Menu which allows you to adjust the following functions and settings:

#### Quick Tune (Auto Store)

In Radio mode, push the Encoder Volume Knob to automatically store the six strongest stations in the current band.

#### RDS ON / OFF

Rotate the Encoder Volume Knob to turn on / off RDS functions. RDS offers extra Radio functions when listening on the FM band. Note RDS functions are only available when the Tuner Area is set to AUSTRALIA

## **PTY (Program Type)**

Once you select the PTY mode, press Power/Mute button to enter the program type menu and rotate Volume Knob to select a category.

| MUSIC CATEGORIES      | TALK RADIO CATEGORIES      |
|-----------------------|----------------------------|
| POP M , ROCK M        | NEWS, AFFAIRS, INFO        |
| EASY M, LIGHT M       | SPORT, EDUCATE, DRAMA      |
| CLASSICS, OTHER M     | CULTURE, SCIENCE, VARIED   |
| JAZZ M, COUNTRY       | WEATHER, FINANCE, CHILDREN |
| NATION M, OLDIES M    | SOCIAL, RELIGION, PHONE IN |
| FOLK M, A-TEST, ALARM | TRAVEL, LEISURE, DOCUMENT  |

#### AF ON/OFF (Alternate Frequencies)

Rotate the Encoder Volume Knob to turn On / Off the AF (Alternate Frequencies) function. When AF is On, the unit will search for another station with a stronger signal, but with the same program identification and content as the current station. If a stronger station is found, it is tuned to automatically.

## 4. ADJUSTING THE SYSTEM MENU (Cont'd)

#### TA ON/OFF (Traffic Announcement)

Rotate the Encoder Volume Knob to turn On/Off the TA (Traffic Announcement) function. In TA On mode, if there is a trafifc announcement, the unit switches to the tuner mode (regardless of the current mode) and begins to broadcast the announcement on traffic conditions. When the traffic announcement is over, it will return to the previous mode. When TA Off. traffic announcements do not cut in.

#### CT ( RDS Clock Time ) ON / OFF

Use this to turn on or off the automatic RDS Clock Time function.

#### SEEK DX/LOCAL

This feature is used to designate the strength of the signals at which the radio will stop during automatic tuning. "DISTANT" is the default. allowing the radio to tune to a broader range of signals. To set the unit to select only strong local stations during automatic tuning, rotate the Encoder Volume Knob until "LOCAL" appears on the display.

#### AREA (Tuner Frequency Spacing)

This option allows the selection of the frequency spacing appropriate for your area. "AUSTRALIA" is the default setting. Rotate the Encoder Volume Knob to select the EUROPE, ASIA, MIDDLE EAST, AUSTRALIA, RUSSIA, U.S.A, LATIN, JAPAN options.

#### CLOCK (Set the Current Time)

The time on the clock will default to 12:00 when power is connected to the unit. To set the current time, rotate the Encoder Volume Control clockwise to adjust minutes and counter clockwise to adjust the hours.

## CLOCK 24H / 12H

Rotate the Encoder Volume Knob to select your preferred clock format: 12H or 24H.

#### BEEP ON/OFF (Beep Tone)

The beep tone feature allows the selection of an audible beep tone to be heard each time a button is pressed on the face of the radio. "Beep Tone On" is the default setting. Rotate the Encoder Volume Knob to select the "Beep Tone Off" option.

#### BT MODE

Use this function to check if Bluetooth is connected or disconnected -BT STATUS.

#### BAT (Voltage)

Select this function to check your battery/power supply voltage.

#### **RV Clock Screen Saver**

 In Radio mode, if no buttons or functions are operated for 30 seconds, the LCD will revert to the Clock display, as this is more useful in an RV.

#### **RESETTING THE UNIT**

wiring is completed.

You can reset the unit to its default setting.

- The RESET button is located on the main unit (as shown in the diagram) below). Pressing it vertically with a ballpoint pen or thin metal object will reset the unit to it's default factory settings.
- The reset button can be used in the following circumstances:

1. Initial installation of the unit when all

2. The Function buttons do not operate correctly.

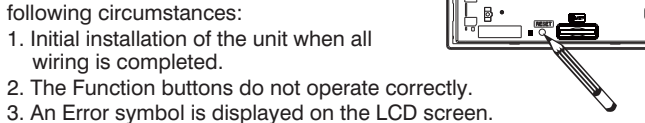

## 5. EXTERNAL CONNECTION AND MEDIA PLAYBACK

MP3 & WMA music files are an audio compression formats. This unit can play MP3 & WMA files directly from a USB Stick or SD Card.

#### USB DEVICE OPERATION

- Inserting the USB Device
- 1. Open the cover marked **USB** on the front panel.

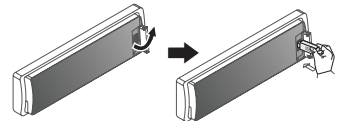

2. Insert the USB device into the USB socket. Then press Source button to select USB mode to start playback.

#### Removing the USB Device

Before you remove the USB device from the front panel, always remember to switch off the unit's power then remove the USB device.

#### **IMPORTANT NOTE**

USB & SD input options will only be available in the Source menu when they are inserted & contain MP3 or WMA files.

#### SD CARD OPERATION

#### Inserting the Memory Card

- 1. Press the release button 📥 to unlock the front panel.
- 2. Holding the left side of the panel, slide it to the left then pull the panel towards you to disengage it from the chassis (see Fig 1).
- 3. Insert the SD card into the card slot in the correct direction until a "CLICK" sound is heard,
- 4. Reinstall the front panel in reverse order to point 2, then press the Source button to select SD mode and start playback.

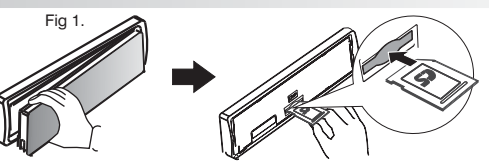

#### Removing the SD Card

Turn the unit off. Press the card until you hear a click sound. The card is now disengaged so it can be removed.

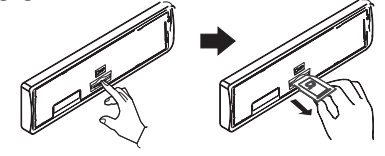

#### CONNECTING A TV USING REAR TV IN

You can significantly improve the sound quality of your TV especially for movies & music if you direct your LCD TV's output through your RV's Audio system. To do this, the TV will need to have an audio output socket - which in most cases is the headphone socket.

#### Connecting the TV's Audio Output

Using an optional 3.5mm to RCA cable, connect it between the headphone socket of the TV and the Rear RCA TV Input. Select "TV IN" via the source button to listen to your TV through the RV's Audio System

#### CONNECTING FRONT AUX IN

E - 6

Connect the external signal to AUX in jack located at the front of the panel, then press the Source button to select Aux mode. Press the Source Button again to cancel Aux Mode and return to the previous mode.

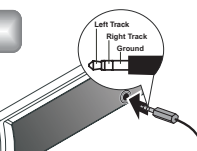

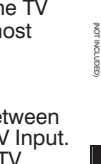

## **6. BLUETOOTH OPERATION**

#### ATTENTION

- For NORMAL Bluetooth pairing/connection NOT USING the compatible App ( ), Please refer to the related Bluetooth sections below.
- For Bluetooth pairing/connection using the current compatible Caradio App ( 2 - Android or iPhone version), please refer to the Quick Start Guide (QSG) included with this unit.

#### Audio Streaming A2DP (Advanced Audio Distribution Profile)

You can listen (or stream) music files from an audio device on this unit if the audio device supports Bluetooth A2DP (Advanced Audio Distribution Profile) Technology. Please read the instructions below for information on the Bluetooth Audio streaming functions of this unit.

#### Pairing a Bluetooth Audio Device With This Unit

Before using audio device to play music on this unit, the audio device must be paired first. Please follow the steps below to pair the units:

(1) Turn on Bluetooth in the device to be paired settings menu.

- (2) Search for "RVMEDIA" and select it.
- (3) Enter the Pin code "0000" to pair the device.
- (4) The device & RV Media head unit should now be paired.
- (5) Whenever your RV Media head unit is powered up in future, it should automatically reconnect to your device. If not, follow the steps above.

#### Listening To Music From a Bluetooth Audio Device

(1) Connect this unit with the Bluetooth audio device.

- (2) Press SOURCE button repeatedly until "BT AUDIO" appears on the display.
- (3) Once in "BT AUDIO" mode, you can use the audio device to start playback of the song via Bluetooth wireless with this unit. Note you may need to adjust the volume on your Bluetooth device to match the output level of other sources on your RV Media head unit.

*IMPORTANT:* To listen Bluetooth audio streaming from the audio device, you MUST select the "BT AUDIO" source first. Any other source or input modes of this head unit are unable to activate the Bluetooth audio streaming (A2DP) function.

#### **CONNECTION NOTE**

If the audio device has lost Bluetooth connection with the head unit or no device is connected, when the source mode is changed to "BT AUDIO", the display will show "NODEVICE". In this instance, you may need to re-pair the unit using the instructions on the opposite page

#### **PLAYBACK NOTES**

1. When "BT AUDIO" is selected on the head unit, some audio devices (providing they are already paired) may start music playback automatically. For some devices such as Smartphones & Tablets, you may need to open the 'Media 'Player' to start music playback.

2. If auto playback is not supported by the device, please refer to the on the audio device then please refer to the instruction manual of the the device's manual on how to perform music playback via Bluetooth. technology.

3. Depending on the type of Bluetooth Device you have, you may also be able to stream audio directly from Apps such as, but not limited to, Pandora, Spotify, TuneIn radio - plus commentry from sporting apps etc! Generally this may mean selecting the desired audio output on the device (eg Speaker, Headphones or Bluetooth etc). Please consult your device user manual for further clarification.

## 6. BLUETOOTH OPERATION cont'd

#### Operating an audio device with this unit AVRCP (Audio Video Remote Control Profile)

This unit can perform the following operations with the connecting Audio device which supports AVRCP (Audio Video Remote Control Profile).

 Automatic Playback - every time you select the "BT AUDIO source", this unit will automatically send a "PLAY" command via AVRCP to the audio device activate automatic playback.

#### NOTE

The PLAY command may differ depending on the Audio device. If the Audio device is not able to automatically start playing the song after the "BT AUDIO" mode is selected, you may need to manually start playback on the audio device.

(2) Track up/down - by pressing the Track up/down buttons <u>on this unit</u>.
(3) Pause/Play - by pressing the Pause / Play button <u>on this unit</u>.
(4) Volume up/down - by rotating the Encoder Volume Knob on this unit.

(5) Audio Mute – by pressing the Mute button on this unit.(6) Stop playback – by changing to another source on this unit.

#### NOTE

AVRCP operation may differ depending on the Bluetooth audio device. All other device controls apart from those listed above should be performed on the audio device itself.

#### Disconnecting An Audio Device From This Unit

You can close the Bluetooth Audio connection by disconnecting the audio device.

### CHECKING THE BLUETOOTH CONNECTION STATUS

- If the Bluetooth icon is illuminated on the LCD display, this indicates it is connected with the Bluetooth audio device.
- You can check the profile connection status by selecting the unit's the System Menu and scrolling through to "BT MODE". The following information will scroll through on the LCD display:
  - Connected (and device's name where applicable).
  - "A2DP" --> Audio Streaming Porfile is connected.
  - "APPS" ---> APPS Profile is connected.

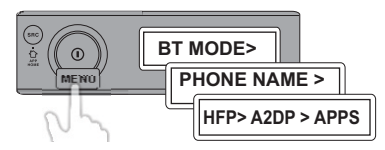

#### NOTE

if "APPS" is not displayed on the LCD screen, this means the 2-Way App control is not connected. Make sure you open the "CARADIO" app on your device and if there is still no commection please try reconnecting Bluetooth.

## 7. OPTIONAL ACCESSORIES

## RF Wireless Remote p/n: 041843

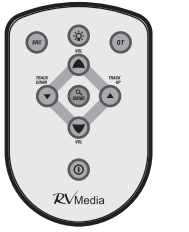

Our exclusive RF Remote lets you control your RV Media unit from anywhere up to 10M outside your RV!. Operates like a car alarm remote - ie you don't have to point it at the RV Media head unit to operate it.

Waterproof Wired Remote Control with LCD Display p/n 041842

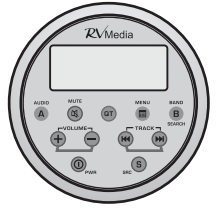

Our optional Wired Remote controls all functions of your RV Media head unit and includes an LCD display showing settings, song titles etc. Ideal for use internally near the bed etc or for external access areas. Fully waterproof.

## **Connection Accessories**

RV Media Y-Adaptor. This lead allows you to connect two remote controls to your RV Media head unit - eg 2 Wired, or one Wired & one RF Wireless. P/n: 041844

RV Media 6M Extension cable. This is an extension cable for the wired remote to allow it to be mounted a long way from the head unit. P/n: 041846

## 8. TROUBLE SHOOTING

Before going through this list, please check all wiring connections. if any of the problems persist after reviewing this check list, please consult your nearest RV Media dealer.

#### No power or no sound

- Check power is being supplied to the unit.
- Check that all cables, including speaker connections are. properly connected.
- Check the Fuse and replace only after you have checked the wiring for errors or shorts.
- Volume is set to minimum. Adjust volume to a desired level.
- If the above suggestions do not help, press the RESET button. (See E-5)
- Ensure that the track played is of a compatible file format.

#### Cannot read USB/SD card.

 Please ensure the media is formatted to FAT32 format. This unit will not play devices that are formatted NTFS

## 9. SPECIFICATIONS

## **10. SUPPORTED FORMATS**

| Power Supply                  | 12 V DC (11-14 V), Negative Ground                  |
|-------------------------------|-----------------------------------------------------|
| Fuse                          | 15A                                                 |
| Suitable Speaker<br>Impedance | 4 - 8 Ω                                             |
| Power output                  | 50W x 4 channels max                                |
| Pre-AMP output voltage        | 2.0 V (USB play mode; 1KHZ, 0dB,10 k $\Omega$ load) |
| Aux-In level                  | ≥300mV                                              |
| Radio                         |                                                     |
| EM                            |                                                     |

| -I-IVI             |                              |
|--------------------|------------------------------|
| Frequency Range    | 87.5 - 108MHz                |
| Usable Sensitivity | Better than 10dB at S/N 30dB |

#### -AM(MW)

Frequency Range522 -1620KHzUsable SensitivityBetter than 45dB

#### Bluetooth

| 0dBm (Class II)              |
|------------------------------|
| 2.4000GHz-2.4835GHz ISM Band |
| Up to 10 meters (free space) |
| Bluetooth 2.0 specification  |
|                              |

| USB Host                                    | Host 1.1 compatibles 2.0        |  |
|---------------------------------------------|---------------------------------|--|
| Memory card<br>Support type of memory card  | SD/SDHC Memory card             |  |
| MPEG1/2/2.5/                                | Layer 2/3                       |  |
| Supported sampling<br>frequencies:          | 32KHz, 44.1KHz, 48KHz           |  |
| MP3 bit rate(data rate)                     | 8~320Kbps and varibale bit rate |  |
| ISO9660, Joliet                             |                                 |  |
| Number of files                             | maximum 999                     |  |
| Max Directory Depth                         | 10                              |  |
| Sorting Method                              | Tree sorting                    |  |
| Max File/Directory Name                     | 64Byte                          |  |
| ID3 tag                                     | V 2.0 or later                  |  |
| Maximum length of file name: 28 characters. |                                 |  |

## **Bluetooth**

The Bluetooth word mark and logos are owned by the Bluetooth SIG, inc and any use of such marks by RV Media is under license. Other trademarks and trade names are those of their respective owners.

© 2014 Camec Pty Ltd. As RV Media will continually strive to improve our products, specifications and designs are subject to change without notice. Please dispose of thoughtfully recognising local regulations.

MADE IN CHINA